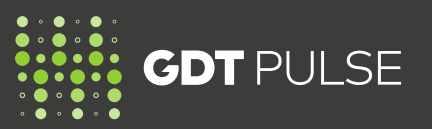

## **READ THIS GUIDE TO UNDERSTAND:**

- How to become a bidder on GDT Pulse
- How to log in to the GDT Pulse Auction Website
- Where to access GDT Pulse pre-auction supply information
- Key differences between a GDT Events Trading Event & a GDT Pulse Auction
- GDT Pulse training resources available
- GDT contact details for assistance and more information

### HOW TO BECOME A BIDDER ON GDT PULSE

Initially, the GDT Pulse trial is offering one product specification: *Fonterra Whole Milk Powder Regular, Contract Period 2.* 

If you have eligibility to purchase *Fonterra*, *Contract Period 2* on GDT Events, you will automatically be able to participate as a bidder on GDT Pulse.

- To read more about Fonterra and their products and contact details, visit <u>here</u>.
- https://www.globaldairytrade.info/en/gdt-events/gdt-events-sellers-and-products/nzmp
- To read more about becoming a bidder on GDT Events, visit <u>here</u>.
- https://www.globaldairytrade.info/en/gdt-events/become-a-bidder-on-gdt-events/

# HOW TO LOG IN TO THE GDT PULSE AUCTION WEBSITE

Log in via MyGDT, the home for all GDT services.

- From www.globaldairytrade.info, click on 'Login to MyGDT'
- Log in using your own individual MyGDT login (email address) and password
- You do not need a different login or password
- Hover over GDT Pulse, and two options will appear
- Click on GDT Pulse | Auction to go to the live Auction Website, which will open 48 hours before a GDT Pulse Auction

The Auction Website is open 48 hours before each GDT Pulse Auction. You can view pre-auction information and submit auto-bids during this time.

When the GDT Pulse Auction starts, you can submit manual bids.

# WHERE TO ACCESS GDT PULSE PRE-AUCTION SUPPLY INFORMATION

GDT Pulse pre-auction supply information will be posted as a bidder announcement on the homepage of the GDT Events Bidder Portal four days before each GDT Pulse Auction.

Log in via MyGDT, the home for all GDT services.

- From www.globaldairytrade.info, click on 'Login to MyGDT'
- Log in using your own individual MyGDT login (email address) and password
- Hover over GDT Events, and three options will appear
- Click on GDT Events | Portal to access the Bidder Portal
- Under Announcements for bidders you will find a link to view the latest GDT Pulse Pre-Auction Supply Information.

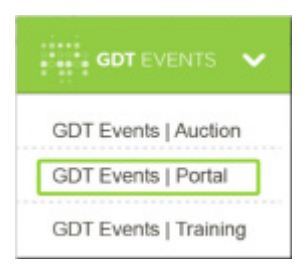

| MyGDT | GDT EVENTS | * | GDT PULSE 🔸          |
|-------|------------|---|----------------------|
|       |            |   | GDT Pulse   Auction  |
|       |            |   | GDT Pulse   Training |

Below is an example of a GDT Pulse announcement in the GDT Events Bidder Portal:

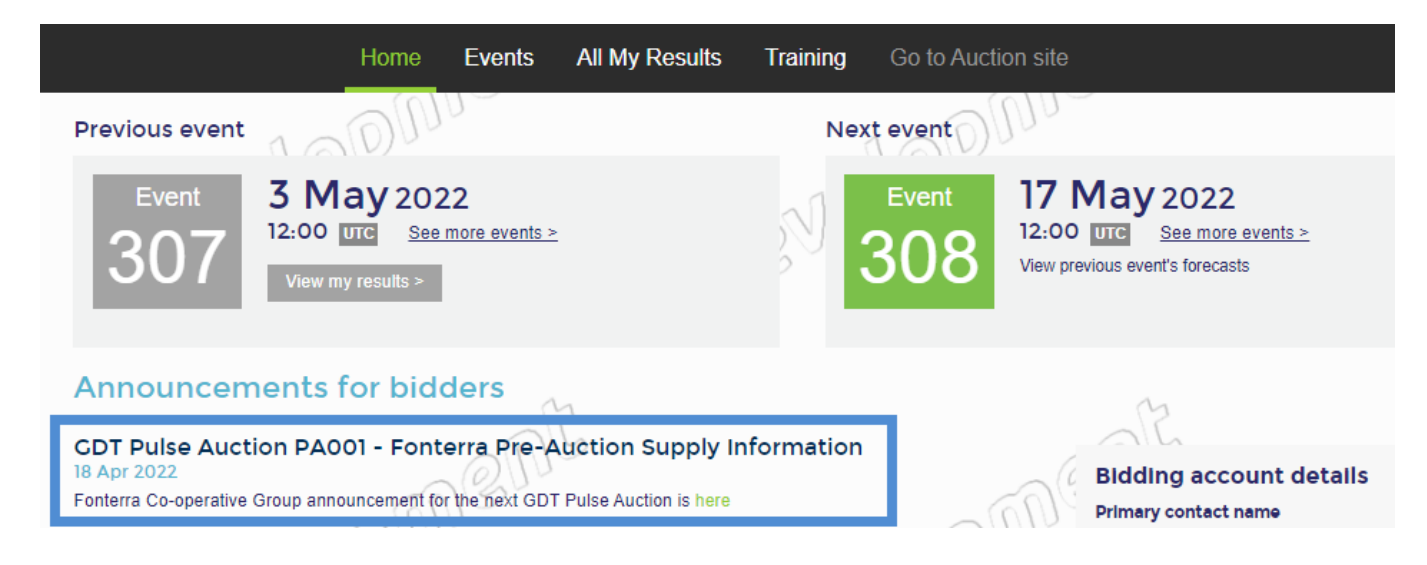

# KEY DIFFERENCES BETWEEN A GDT EVENTS TRADING EVENT & A GDT PULSE AUCTION

Initially, the GDT Pulse trial will offer auctions on alternate weeks between GDT Trading Events for a trial period of six to twelve months.

Below is a summary table of key differences between a GDT Events Trading Event, and a GDT Pulse Auction during the trial period:

| ltem               | GDT Events                                                                              | GDT Pulse                                                                                |
|--------------------|-----------------------------------------------------------------------------------------|------------------------------------------------------------------------------------------|
| Frequency          | Twice per month (1st & 3rd Tuesday)                                                     | Alternate weeks to GDT<br>Trading Events                                                 |
| Auction Start Time | 12:00 UTC                                                                               | 12:00 UTC                                                                                |
| Bidding rounds     | <ul><li>12-16 rounds of up to 5 minutes</li><li>5-minute End of Round periods</li></ul> | <ul><li>5-10 rounds of 2-minute duration</li><li>30 second End of Round period</li></ul> |
| Bidding options    | ~100 offerings across 6<br>CPs and 6 sellers                                            | 1 offering: Fonterra<br>WMP Regular CP2                                                  |
| Total duration     | Average 2 hours:15 minutes                                                              | Average 15-30 minutes                                                                    |
| Offer quantity     | 428k MT WMP Reg in FY21                                                                 | 500MT-1000MT per auction                                                                 |
| Published prices   | GDT and NZX websites, live<br>data on GDT Insight                                       | Initially GDT website only (no<br>live data on GDT Insight)                              |

After the trial period, GDT will assess the merit of GDT Pulse and the future potential for more frequent price discovery from Global Dairy Trade.

#### **GDT Pulse Auction View:**

Due to only one product offering, the GDT Pulse Auction Website will display similar to below:

| G          | GDT PULS                | E AUCTION               | PA-003                        | i∰i <b>GDT</b> PULSE ✔ Bidder: |
|------------|-------------------------|-------------------------|-------------------------------|--------------------------------|
| ⊞ Rol      | <b>und 1</b>   Starts i | n 34m:35s 🛛 🚥           | Total bid: 0 Eligibility: 200 | 🧈 🗠 🗰 📼 🛓 🗶 Submit             |
| - WMI      | P - Fonterr             | <b>a NZ:</b> NZ Regular |                               |                                |
| Contract 2 | 08/2022                 | Auto                    |                               |                                |
| \$3        | 3,500 /MT               |                         |                               |                                |
| Bid Range  | e: 1-200 MT             |                         |                               |                                |
| 0          | 0                       | <b>m</b>                |                               |                                |
| 0          | 0                       |                         |                               |                                |
| + Add Row  | v                       | 0                       |                               |                                |

Auction website functionality remains the same across the two service lines, but your General Settings can be customised for each.

For the first GDT Pulse Auction, user settings will be copied over from GDT Events (i.e., Copy Bid settings). From that point on, any changes users make in GDT Pulse will only be applied to GDT Pulse and any changes in GDT Events will only be applied to GDT Events.

#### There is no GDT Helpdesk phone line during a GDT Pulse Auction:

• Due to the shorter auction duration, there is no GDT Helpdesk phone line available. Please email GDT at **gdtpulse@globaldairytrade.info** for help before or after a live GDT Pulse Auction.

#### **GDT PULSE TRAINING RESOURCES AVAILABLE**

All the GDT Pulse training materials are available on the GDT Pulse Training Resources page.

Log into MyGDT, go to the GDT Pulse tab and select **'Training'** from the drop-down to learn more about the GDT Pulse trial and how to participate in a GDT Pulse Auction.

For detailed information on MyGDT, the Bidder Portal and Auction Website functionality, please refer to the **GDT Events Training Resources Page**.

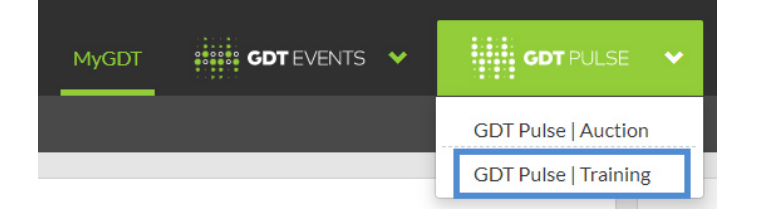

### **GDT CONTACT DETAILS FOR ASSISTANCE AND MORE INFORMATION**

GDT has a dedicated GDT Pulse team that can be contacted via email at **gdtpulse@globaldairytrade.info**. Please save this email address to your address book to ensure you receive important communications and assistance when required.

**FOR MORE INFORMATION** Refer to the GDT Pulse Training Resources page or email us at gdtpulse@globaldairytrade.info